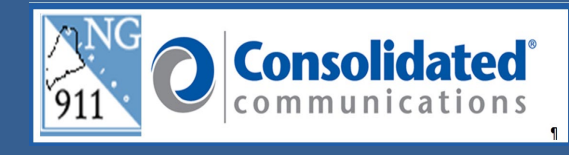

## **PERFORMANCE ALERT**

## \*\*\*\*\*\*\*\*\*\* REPORTING LOCATION DISCREPANCY OR MISROUTE \*\*\*\*\*\*\*\*\*\*

The following steps will assist you with the new paperless process located in the GeoLynx Map when it is necessary to report a Location Discrepancy or Misroute. This process can be completed while the call is still plotted on your map or later. It is recommended that you make a discrepancy report as soon as possible.

- 1. Click on the **Report a problem** button in the 9-1-1 Call Information panel.
  - a. For a previous 9-1-1 call you will select the call from the map grid and the 9-1-1 Call Information panel will display, if available. The map grid displays the last 25 calls into the PSAP.

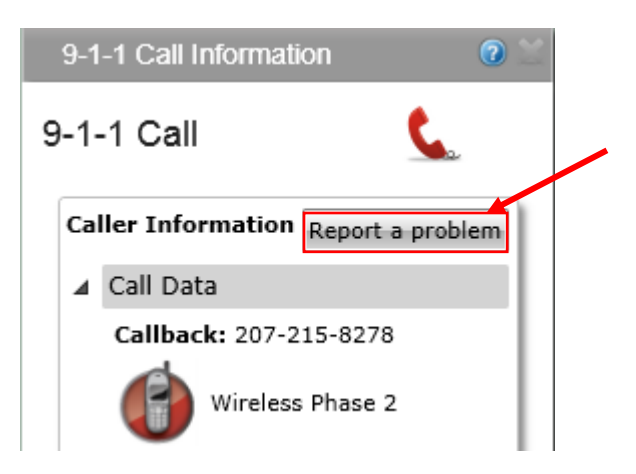

**Note:** If the 9-1-1 Call Information panel is not present on the screen after pulling a call from the map grid, click on the **9-1-1** link in the Features Tool Bar to re-display the panel.

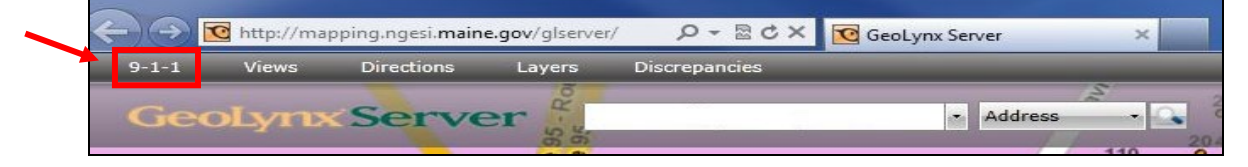

| The Report a Problem | window will a | ppear on y | your screen. |
|----------------------|---------------|------------|--------------|
|----------------------|---------------|------------|--------------|

| 🔲 Call mis                                                                                                    | sroute 🔲 No record fo                                                                                                    | ound 🔲 Incorrect ALI 🔲 Ma                     | p problem             |                                 |
|----------------------------------------------------------------------------------------------------|----------------------------------------------------------------------------------------------------|-----------------------------------------------|-----------------------|---------------------------------|
| Current AL                                                                                                    | I                                                                                                    |                                               | Corrections           | 5                               |
| Telnum:                                                                                                    | 207-215-8278                                                                                                    |                                               | Telnum:               | 207-215-8278                    |
| Name:                                                                                                    | n/a                                                                                                    |                                               | Name:                 | n/a                             |
| Addr:                                                                                                    | 105 Second St                                                                                                    |                                               | Addr:                 | 105 Second St                   |
| Loc Info:                                                                                                    |                                                                                                    |                                               | Loc Info:             |                                 |
| Comm:                                                                                                    | Hallowell                                                                                                    |                                               | Comm:                 | Hallowell                       |
| ESN:                                                                                                    | 235                                                                                                    |                                               | ESN:                  | 235                             |
|                                                                                                    |                                                                                                    |                                               |                       |                                 |
| ALI string:<br>202~WPH2<br>~                                                                                          | 2 11:57 03/02~(207) 5<br>~                                                                                                    | 11-5758 COID=VZW ~VERIZ<br>~CHELSEA           | ON WIRELESS<br>ME~LTE | ~83 ~ RIVER RD - SW SE<br>~ESN= |
| ALI string:<br>202~WPH2<br>~<br>ALI date/ti<br>3/2/2017 1                                                             | 2 11:57 03/02~(207) 5<br>~<br>me:<br>1:57:00 AM                                                                               | 11-5758 COID=VZW ~VERIZ<br>~CHELSEA           | ON WIRELESS<br>ME~LTE | ~83 ~ RIVER RD - SW SE<br>~ESN= |
| ALI string:<br>202~WPH2<br>~<br>ALI date/ti<br>3/2/2017 1                                                             | 2 11:57 03/02~(207) 5<br>~<br>me:<br>1:57:00 AM                                                                               | 11-5758 COID=VZW ~VERIZ<br>~CHELSEA           | ON WIRELESS<br>ME~LTE | ~83 ~ RIVER RD - SW SE<br>~ESN= |
| ALI string:<br>202~WPH2<br>~<br>ALI date/ti<br>3/2/2017 1<br>PSAP name                                                | 2 11:57 03/02~(207) 5<br>~<br>me:<br>.1:57:00 AM<br>2:                                                                        | 11-5758 COID=VZW ~VERIZ<br>~CHELSEA           | ON WIRELESS<br>ME~LTE | ~83 ~ RIVER RD - SW SE<br>~ESN= |
| ALI string:<br>202~WPH2<br>~<br>ALI date/ti<br>3/2/2017 1<br>PSAP name<br>Calltaker:                                  | 2 11:57 03/02~(207) 5<br>~<br>me:<br>.1:57:00 AM<br>::                                                                        | 11-5758 COID=VZW ~VERIZ<br>~CHELSEA           | ON WIRELESS<br>ME~LTE | ~83 ~ RIVER RD - SW SE<br>~ESN= |
| ALI string:<br>202~WPH2<br>~<br>ALI date/ti<br>3/2/2017 1<br>PSAP name<br>Calltaker:<br>Comments<br>Additional        | 2 11:57 03/02~(207) 5<br>~<br>me:<br>.1:57:00 AM<br>e:                                                                        | 11-5758 COID=VZW ~VERIZ<br>~CHELSEA           | ON WIRELESS<br>ME~LTE | ~83 ~ RIVER RD - SW SE<br>~ESN= |
| ALI string:<br>202~WPH2<br>~<br>ALI date/ti<br>3/2/2017 1<br>PSAP name<br>Calltaker:<br><u>Comments</u><br>Additional | 2 11:57 03/02~(207) 5<br>~<br>me:<br>1:57:00 AM<br>2:<br>2:<br>2:<br>2:<br>2:<br>2:<br>2:<br>2:<br>2:<br>2:<br>2:<br>2:<br>2: | 11-5758 COID=VZW ~VERIZ<br>~CHELSEA<br>tting. | ON WIRELESS<br>ME~LTE | ~83 ~ RIVER RD - SW SE<br>~ESN= |
| ALI string:<br>202~WPH2<br>~<br>ALI date/ti<br>3/2/2017 1<br>PSAP name<br>Calltaker:<br>Comments<br>Additional        | 2 11:57 03/02~(207) 5<br>~<br>me:<br>.1:57:00 AM<br>2:<br>                                                                    | 11-5758 COID=VZW ~VERIZ<br>~CHELSEA           | ON WIRELESS<br>ME~LTE | ~83 ~ RIVER RD - SW SE<br>~ESN= |
| ALI string:<br>202~WPH2<br>~<br>ALI date/ti<br>3/2/2017 1<br>PSAP name<br>Calltaker:<br>Comments<br>Additional        | 2 11:57 03/02~(207) 5<br>~<br>me:<br>.1:57:00 AM<br>2:<br>                                                                    | 11-5758 COID=VZW ~VERIZ<br>~CHELSEA           | ON WIRELESS<br>ME~LTE | ~83 ~ RIVER RD - SW SE<br>~ESN= |

- 2. In the **Report a Problem** dialog box, under What was the problem, select one or more of the following:
  - a. Call Misroute c. Incorrect ALI
  - b. No Record Found d. Map Problem
- 3. Complete the **PSAP Name** and **Calltaker** fields.
- 4. In the **Comments** box, add a detailed description of the change(s) needed.
- 5. Click the **Save** button. This will send the discrepancy to the ESCB to be resolved.

Note: Once the discrepancy is saved it will display in the Cases Tab within the Grid accessed by selecting **Discrepancies** from the Features Tool Bar.

Please contact the Emergency 9-1-1 Center 1 (866) 984-3911 with any system issues.